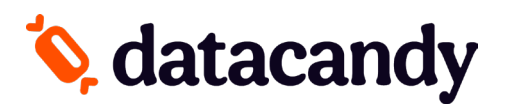

## **Activation du Terminal PAX**

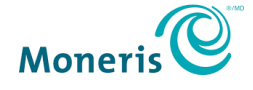

### Si votre terminal a été fourni par <u>MONERIS</u>, ces instructions s'appliquent <u>UNIQUEMENT</u> au modèle <u>PAX A920</u> :

Afin de compléter l'activation de l'application DataCandy sur votre terminal de paiement, vous aurez besoin de :

- 1. Télécharger l'application DataCandy sur votre terminal
  - a. À partir de l'écran principal, sélectionner APP STORE
  - b. Sous la section Catalogue vous trouverez l'application DATACANDY
  - c. Une fois l'application localisée, sélectionnez INSTALLER
  - d. Une fois l'installation terminée, sélectionnez l'icône « CERCLE » afin de retourner à l'écran principal.
- 2. Vous aurez besoin d'avoir en main votre <u>code d'initialisation</u> et <u>mot de passe marchand</u> qui vous ont été fournis par DataCandy/DataCandy.

# PayFacto

Si votre terminal a été fourni par <u>PAYFACTO</u> ces instructions s'appliquent aux modèles suivants : <u>PAX-A80, PAX-A920, PAX-D210, PAX-S300, PAX-S80, PAX-S90</u>

La section des paramètres DataCandy dans votre terminal est généralement configurée par **PayFacto** avant sa livraison ou dans le cadre du processus de configuration de l'application. Ils ne devraient pas nécessiter de modification. Si votre terminal rencontre des problèmes de communication avec le serveur DataCandy, vous devrez peut-être ajuster un ou plusieurs champs.

Svp téléphoner au 1-888-800-6622 si vous avez besoin de soutien avec votre terminal ou veuillez visiter les liens suivants pour en savoir plus sur DataCandy pour votre terminal **PayFacto** 

https://desk.payfacto.com/portal/en/kb/articles/gift-powered-by-datacandy-online-manual-9-2-2021#About\_Gift\_Cards

https://desk.payfacto.com/portal/en/kb/articles/gift-powered-by-datacandy-settings

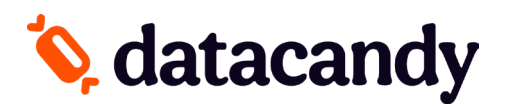

## **Activation du Terminal PAX**

### **CONFIGURATION DU WIFI**

- 1. A partir de l'écran principal, sélectionnez l'icône **SETTINGS**.
- 2. Entrez le mot de passe de votre terminal.
- 3. Sélectionnez **NETWORK & INTERNET.**
- 4. Sélectionnez WiFi
- 5. Sélectionnez **RÉSEAU** pour choisir le bon réseau
- 6. Entrez le mot de passe du réseau.
- 7. Une fois connecté avec succès, appuyez sur l'icône « CERCLE » sur votre terminal afin de revenir à l'écran principal.

#### **ACTIVATION**

- 1. Ouvrez l'application DataCandy.
- 2. Depuis le menu Configuration, sélectionnez ACTIVATION.
- 3. Entrez le code d'initialisation qui vous a été fourni et appuyez sur OK.
- 4. Entrez le mot de passe marchand qui vous a été fourni et appuyez sur OK.
- 5. Un reçu de configuration sera imprimé; sélectionnez **OK** à 2 reprises.
- 6. Si on vous demande de glisser une carte, cela signifie que vous êtes maintenant prêt à utiliser le terminal.

#### AJOUTER OU RETIRER DES EMPLOYÉS

- 1. A partir de l'écran « Glisser une carte », sélectionnez CANCEL
- 2. Sélectionnez ADMIN
- 3. Saisissez le mot de passe administrateur (12345).
- 4. Sélectionnez CONFIG.
- 5. Sélectionnez LISTE DES EMPLOYÉS.
- 6. Sélectionnez AJOUTER ou SUPPRIMER, au besoin.
- 7. Entrez le code de l'employé.
- 8. Entrez le mot de passe de l'employé.